## How To Submit An Assignment Using Turnitin.com

| ic/index.php                                                                       | √ 4 × 6 Bing                                                                                     |
|------------------------------------------------------------------------------------|--------------------------------------------------------------------------------------------------|
|                                                                                    |                                                                                                  |
| turnitin                                                                           | Create Account Retrieve Password SIGN IN<br>Create Account Retrieve Password Language: English V |
| Go to http://turnitin.com and log in using antered during the registration process | ng the email address and password yo                                                             |

| Clovi    | s Community College           |            |
|----------|-------------------------------|------------|
| class ID | enter a class                 | instructor |
| 3756999  | ENG 997-Watson (ENG 097-DEMO) | Watson, M. |
|          |                               |            |

|            | START                     | DUE                 | POST                       | STATUS                                                                                              | ACTIONS                |
|------------|---------------------------|---------------------|----------------------------|----------------------------------------------------------------------------------------------------|------------------------|
| Plagiarism |                           |                     |                            |                                                                                                    | Expand this assignment |
| PAPER      | <b>01-14-11</b><br>8:18AM | 01-15-11<br>11:59PM | <b>01-16-11</b><br>12:00AM | This assignment has not yet been<br>completed. Please be aware that this<br>assignment is due soon. | Show details           |

Your class portfolio shows the assignments your instructor has created and your submissions to the class. To submit a paper, click the "submit" button next to the assignment information.

|   | submit paper: by file upload (step 1 of 2)                                                                                                    |                 |
|---|----------------------------------------------------------------------------------------------------|-----------------|
| 4 | choose a paper submission method:                                                                                                    |                 |
| - | Choose your paper submission method. Turnitin accepts MS Word,<br>WordPerfect, PostScript, PDF, HTML, RTF, and plain text file types. I<br>paper is in one of these file formats, choose "single file upload." If yo | f your<br>u are |

using a different file type, select "cut & paste upload."

## How To Submit An Assignment Using Turnitin.com, contd.

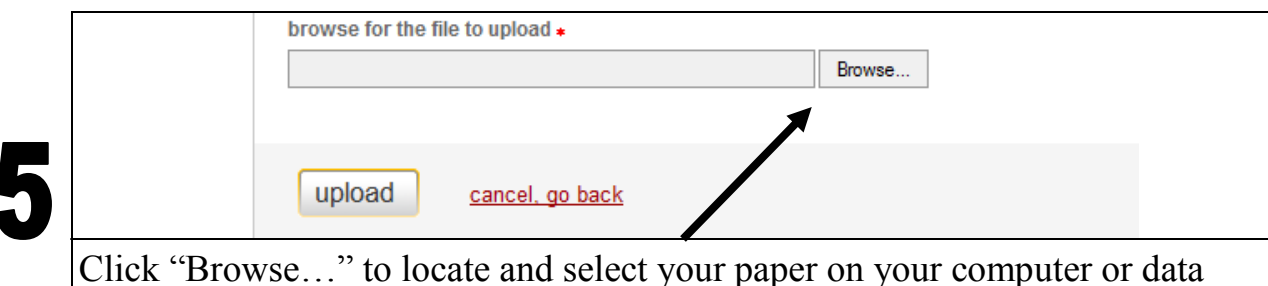

Click "Browse..." to locate and select your paper on your computer or data storage device. Once you have located your paper, selected "open" on the document, click "upload."

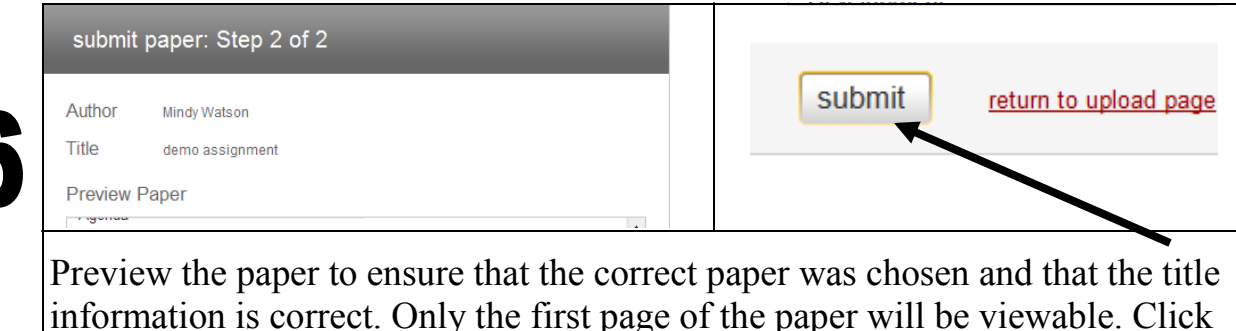

"Submit" to complete the process.

| Your submissio | on was successful. This is the digital receipt for your paper. Only the first page of the document is included in the digital receipt. |
|----------------|----------------------------------------------------------------------------------------------------|
|                | paper title: demo assignment                                                                                                    |
|                | paper ID: 166625828                                                                                                    |
|                | author: Watson, Mindy                                                                                                    |
|                | go to portfolio                                                                                                    |

After you confirm your submission, a digital receipt will be shown. This receipt will be emailed to you. Click on the "go to portfolio" icon to return to your portfolio and view your submission.

By default, students cannot see their own Originality Reports. If you do not see an Originality Report icon in your portfolio and want to see your report, contact your instructor.